# **REQUISITOS EN PLUMIER XXI PARA LA EVALUACIÓN**

Tanto si queremos evaluar por medio de la aplicación ANOTA como si lo vamos a hacer directamente en Plumier, se deben cumplir unos requisitos previos que pasamos a detallar a continuación.

### **EVALUACIONES**

En la ruta: Centro > Mantenimientos varios > Fechas de Evaluación.

Debemos tener creadas las evaluaciones para todo el curso.

Habrá tantas de tipo NORMAL como queramos poner

Sólo una ORDINARIA para todos los grupos del centro.

Sólo una EXTRAORDINARIA para todos los grupos de Ed. Secundaria (ESO, Bachillerato, FP...).

Las fechas deben estar ordenadas cronológicamente, figurando primero las Normales, después la Ordinaria y después la Extraordinaria.

El código de las mismas será:

1,2,3... para las Normales.

F (ó O) para la Ordinaria.

E para la Extraordinaria.

| Código | Descripcion   | Fecha      | Orden | Тіро      |
|--------|---------------|------------|-------|-----------|
| 1      | 1ª Evaluación | 18/12/2015 |       | Normal    |
| 2      | 2ª Evaluación | 18/03/2016 | 2     | Normal    |
| 3      | 3ª Evaluación | 20/06/2016 | 3     | Normal    |
| F      | Final         | 21/06/2016 | 4     | Ordinaria |

Si tiene dudas, puede seguir el vídeo tutorial con este enlace: https://www.youtube.com/watch?v=SNrTriPKPAw

#### ABRIR EVALUACIONES

Desde la ruta: Evaluación > Calificaciones > Control de Introducción de Calificaciones, se abren las evaluaciones que deseemos.

Seleccionamos la evaluación, pulsamos "Buscar" y muestra todos los grupos del centro. Deben estar marcadas en cada grupo: Plumier XXI y Web/PDA.

Para hacerlo con todos los grupos a la vez: Pulsamos en Procedimiento Automático y marcamos: "Plumier XXI", "Web/PDA" y "Aceptar".

| Procedimiento Automático                                                 | × |
|--------------------------------------------------------------------------|---|
| Promoción Cerrada Evaluación Cerrada Plumier XXI Escaner Web PDA Mirador |   |
| 🖌 Aceptar 🗙 Cancelar                                                     |   |

El botón Plumier XXI permite poner calificaciones en Plumier XXI directamente y el botón Web/PDA permite poner calificaciones desde la web: profesores.murciaeduca.es.

El centro puede manejar los momentos de estas dos posibilidades.

El botón "Mirador" tiene esta funcionalidad:

Cuando la evaluación está abierta, no se muestran las calificaciones en la web de los alumnos "Mirador", pero al cerrarla, esas calificaciones sí se muestran. Este botón nos permite controlar esa visión de los datos, y si lo marcamos permitimos que se vean las calificaciones pero si lo desmarcamos, no permitimos que se vean aunque la evaluación esté cerrada.

A criterio del centro está decidir en qué momento deseamos que se vean las calificaciones.

#### PROFESORES

Para que el profesorado pueda poner las calificaciones en la web: htpp:// <u>www.profesores.murciaeduca.es</u> es preciso que:

1.- Se encuentre en docencia activa (pantalla Docencia)

| 12 | Linescon. | Hariana Lapar, Balanca                                                                                          | <b>~</b> | 🗹 Es Activa                 | Reducción > 55 años       |
|----|-----------|----------------------------------------------------------------------------------------------------|----------|-----------------------------|---------------------------|
| 13 | MM04750   | Mascañan Hartinez, Marie Alejand-                                                                               | -        | Horario<br>Dedicación Total | • Horario/Sesiones de 60' |
| 14 | 1001102   | Manager Manager Manager Manager Manager Manager Manager Manager Manager Manager Manager Manager Manager Manager |          | Total                       | O Horario/Sesiones de 55' |

2.- Esté registrado en Materias Impartidas con el botón "Firma el Acta" marcado (Pantalla Materias Impartidas)

| VSC4P Valores Sociales OP4 | IA EP4A1 | <ul><li>✓</li></ul> | Grupo Relacionado: |                            |
|----------------------------|----------|---------------------|--------------------|----------------------------|
|                            |          |                     | Materia:           | VSC4P                      |
|                            |          |                     |                    | Valores Sociales y Cívicos |
|                            |          |                     | Firma              |                            |
|                            |          |                     |                    | ☑ Firma el Acta            |

3.- Esté como docente en la materia matriculada en los alumnos (Alumnos > Matrículas del curso actual)

| 17 | 002880 | ·····                        | 6 | C | 6 | ЕАКБР  | Educación Artística     | Service |  |
|----|--------|------------------------------|---|---|---|--------|-------------------------|---------|--|
| 1/ | 392000 |                              | 0 |   | 6 | PRL6P  | Profundización Lengua C | PECCOP  |  |
| 18 | 92630  | MARTINEZ COLLAMON MICOLLANCE | 6 | C | 6 | SED 6D | Segunda Lengua Extrani  | LICERA  |  |
| 10 | 65/100 |                              | 6 | 0 | • | SERVE  | Segunda Lengua Extranj  |         |  |

4.- Si es tutor, debe estar puesto en su lugar correspondiente: Campo "Tutor" de la pantalla de Grupos (Alumnos > Gestión de Grupos > Grupos)

| OP4A | PRIMARIA 4º (A) LOMCE | OP4A |             | Tutor:    | SALTSY. |  | Al, C. C. |
|------|-----------------------|------|-------------|-----------|---------|--|-----------|
| OP5A | PRIMARIA 5º (A) LOMCE | OP5A | E. Primaria | 29 Tutor: |         |  |           |

#### BOLETINES

Los boletines van a tener los mismos formatos que el curso pasado.

Para tenerlos en condiciones para ser emitidos hay que:

1.- Los modelos de Boletín los tenemos configurado en Modelos de Boletín: Centro > Gestión del Centro > Dato

| Datos del Ce<br>Boletín por ensei              | ntro > Configuración de bolet<br><sub>ñanza</sub> Modelos de boletín                    | ine | s > Modelos                                                                                                    | s de                                      | boletin: |                                                                                                 |
|------------------------------------------------|-----------------------------------------------------------------------------------------|-----|----------------------------------------------------------------------------------------------------|-------------------------------------------|----------|-------------------------------------------------------------------------------------------------|
| Código<br>001<br>003<br>ESTANDAR<br>ESTANDARA5 | Descripción<br>PRIMARIA<br>boletin de 3-4<br>BOLETIN ESTANDAR A4<br>BOLETIN ESTANDAR A5 |     | Modelo de boletí<br>Código:<br>Nombre:<br>Descripción:                                                            | 001<br>PRIM<br>PRIM                       | ARIA     | ☑ Activo                                                                                        |
|                                                |                                                                                         |     | Datos del modelo<br>Boletín<br>Boletín A4 (V<br>Boletín A5 (H<br>General<br>Pie de firm<br>Dirección<br>Recuperac | ertical<br>orizor<br>as<br>iones<br>entes | )        | GIMO Consecución objetivos/conceptos GIMO GIMO GIMO GIMO GINO GINO GINO GINO GINO GINO GINO GIN |

2.- En la ruta: Centro > Gestión del Centro > Datos del Centro > Configuración de boletines > Boletín por enseñanza debe estar asignado un modelo de boletín a la enseñanza LOMCE (todos los cursos tienen que tener un boletín asignado).

Podemos consultar este vídeo tutorial:

https://www.youtube.com/watch?v=h60vZlgoiBQ

| Subgrupo      |                            | ~             |       |          | 💰 Limpiar 🏦 | Buscar |
|---------------|----------------------------|---------------|-------|----------|-------------|--------|
| Enseñanza MEC | Descripción                | Curso/Período | Grupo | Subgrupo | Boletín     |        |
| 10200301      | Educación Primaria (LOMCE) |               |       |          | PRIMARIA    |        |
|               |                            |               |       |          |             |        |
|               |                            |               |       |          |             |        |

3.- Si vamos a poner datos de G.I.M.O, deben estar bien configurados en su lugar correspondiente.

Evaluación > Mantenimiento >

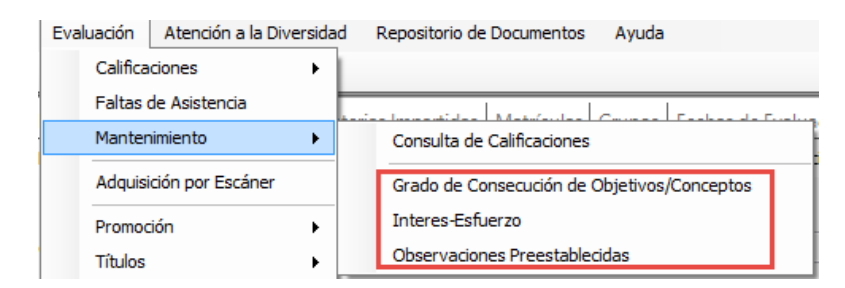

Si al abrir este menú, no vemos ningún apartado del GIMO, es porque no lo tenemos creado para los boletines. Para ello, en la ruta:

Centro > Gestión del Centro > Datos del Centro > Otros datos del Centro, marcamos los que queremos mostrar.

| artamentos del Centro   Horario general del Centro   Edificios del Centro   Configuració | ón de Boletines   Gestión de Faltas   Otros datos del Centro   • •                                                                                                    |
|------------------------------------------------------------------------------------------|----------------------------------------------------------------------------------------------------|
| ituación actual de los documentos del centro Documento Fecha Verificación                | Más info       G.I.M.O.         Configuración G.I.M.O.         ☑ Grado de Consecución de Objetivos/Conceptos         ☑ Interés/Esfuerzo         ☐ Medidas tomadas         ☑ Observaciones Preestablecidas |

4.- Los ítems utilizados en los apartados del GIMO hay que tenerlos bien configurados para la enseñanza correspondiente. Recordamos que el curso pasado no todos los grupos eran LOMCE y ahora sí lo son.

En la ruta Evaluación > Mantenimiento, es donde ponemos los ítems utilizados: hay que ir seleccionando cada apartado de GIMO y cada enseñanza. Si no lo tenemos, hay que crearlos nuevamente asignando todos a la enseñanza LOMCE

| Interes-Esfuerzo         |                           |                                                              |           |          |                     |
|--------------------------|---------------------------|--------------------------------------------------------------|-----------|----------|---------------------|
| Enseñanza<br>Enseñanza C | MEC: 10200301<br>CARM: 00 | <br>Educación Primaria (LOMCE)<br>Educación Primaria (LOMCE) | June 201  | piar 👫 B | uscar               |
| Código                   | Descripción               |                                                              | C. Scaner | Orden    | Activo              |
| В                        | BUENO                     |                                                              |           | 1        | <ul><li>✓</li></ul> |
| м                        | MALO                      |                                                              |           | 2        |                     |
| R                        | REGULAR                   |                                                              |           | 3        | •                   |

Podemos consultar este vídeo tutorial:

https://www.youtube.com/watch?v=Oeymge4Zm6E

Si al emitir los boletines vemos que <u>las materias están duplicadas</u>, es porque el alumno tiene dos domicilios vigentes. En la ruta: Alumnos Gestión de alumnos > Alumnos > Antecedentes > cambios de domicilio. De los dos domicilios activos, pulsamos "Editar" y quitamos una actividad. Con esto, ya no saldrán las materias duplicadas en el boletín.

En este enlace puede consultar en vídeo tutorial: https://www.youtube.com/watch?v=riJShaYktec&list=PLXLCInPx6jeejFaBqbsbzaabZFyCmHKKQ&index=1

### WEB DE PROFESORES

Con todos los requisitos anteriores completados, podemos poner las calificaciones en Plumier a través de la web: Profesores.murciaeduca.es.

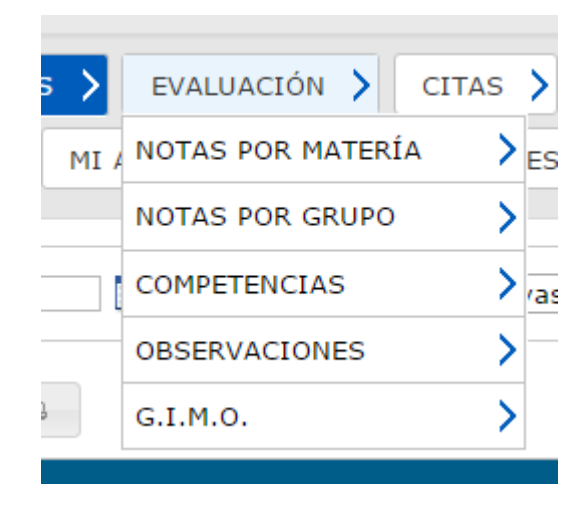

En esta web nos vamos a encontrar una mejora con respecto a la evaluación del curso pasado, es la posibilidad de evaluar por materia o por grupo.

Si evaluamos en "Notas por materia", se muestran todos nuestros alumnos con una materia y todas sus evaluaciones. Podremos poner calificaciones en las que estén abiertas (sin candado).

| Eva | luación > Not                 | tas por  | Matería                     |              |                              |              |                              |              |                      |
|-----|-------------------------------|----------|-----------------------------|--------------|------------------------------|--------------|------------------------------|--------------|----------------------|
| N   | lateria: CSO6                 | P - Cien | cias Sociales - C           | P6A/EP6A1 •  | ]                            |              |                              |              |                      |
| ?   | -                             |          |                             |              |                              |              |                              | Guardar Ca   | incelar              |
|     |                               |          | 1ª Evaluación<br>18-12-2015 |              | 2ª Evaluación 🔒<br>18-3-2016 |              | 3ª Evaluación 🔒<br>20-6-2016 |              | Final 🔒<br>21-6-2016 |
| Nr  | Alumno                        | Anot.    | Calificación                | Recuperación | Calificación                 | Recuperación | Calificación                 | Recuperación | Calificación         |
| 1   | <u>síonna</u> ,<br><u>ÁLV</u> |          | <b>T</b>                    | <b></b>      | ▼                            | <b></b>      | <b></b>                      | <b></b>      |                      |
|     |                               |          | Insufici 1                  |              |                              |              |                              |              |                      |

Si evaluamos en "Notas por grupo", se muestran los alumnos con todas las materias que imparte el profesor usuario, previa selección de la evaluación (sólo puedo seleccionar las abiertas).

### Pueden consultar estos vídeos tutoriales:

### http://youtu.be/QfdF GMTLUo

#### http://youtu.be/gqOTU7F69Zk

| Eva | luación > Notas por Grupo     |                            |                                            |                           |                                                   |                                             |
|-----|-------------------------------|----------------------------|--------------------------------------------|---------------------------|---------------------------------------------------|---------------------------------------------|
| G   | rupo: PRIMARIA 6º (A) LOMCE - | OP6A / EP6A1               | <ul> <li>Evaluación Abi</li> </ul>         | erta: 1ª Evaluación       | n                                                 | T                                           |
| ?   |                               |                            |                                            |                           | Gua                                               | ardar Cancelar                              |
|     |                               |                            |                                            |                           |                                                   |                                             |
|     | Alumno/Evaluación             | Ciencias Sociales<br>CSO6P | Lengua Castellana y<br>Literatura<br>LCL6P | Matemáticas<br>MAT6P      | Profundización<br>Lengua Castellana<br>PRL6P      | Valores Sociales y<br>Cívicos<br>VSC6P      |
| ÷   | Alumno/Evaluación             | Ciencias Sociales<br>CSO6P | Lengua Castellana y<br>Literatura<br>LCL6P | Matemáticas<br>MAT6P<br>T | Profundización<br>Lengua Castellana<br>PRL6P<br>T | Valores Sociales y<br>Cívicos<br>VSC6P<br>- |

Recordamos "Guardar" después de poner las calificaciones.

La introducción de los datos de Observaciones y de GIMO, se hace como el curso pasado, si hemos cumplido los requisitos explicados antes.

Pueden consultar estos vídeos tutoriales:

http://youtu.be/5dpg2SGE-zM

https://www.youtube.com/watch?v=MD7YQIEAkHE&index=3&list=PLXLCInPx6jefj\_zcLeqLaQSy0elpSVQ1f

## **EVALUACIÓN POR ANOTA**

#### Si vamos a evaluar por la aplicación ANOTA, todos los requisitos en Plumier XXI tienen que estar cumplidos.

Hemos configurado todas las fases de "Programación", para ello deben estar cerrados los candados de la Validación del profesor, del Coordinador de Tramo y del Equipo Directivo. Para ello, el profesor, valida las áreas a él asignadas, el Coordinador de Tramo, todas las áreas de todos los cursos a él asignados como Coordinador y el Equipo Directivo (los tres miembros pueden hacerlo) todas las áreas de todos los grupos.

|                               |                   |       |                      |                     |               |              |                          | Profesor         | Jefe DepJTramo      | Equipo Directivo                   |
|-------------------------------|-------------------|-------|----------------------|---------------------|---------------|--------------|--------------------------|------------------|---------------------|------------------------------------|
| Enseñanza                     | Área/Materia      | Curso | Plantilla Estándares | Unidades Formativas | Secuenciación | Instrumentos | Estándar<br>Instrumentos | Revisión y Otros | Cierre Programación | Cierre para Empezar a<br>Calificar |
| Educación Primaria<br>(LOMCE) | Ciencias Sociales | 6°    | 😔 🕙                  | <b>A</b>            | ⊘             | <b>A</b>     | ⊘                        | A 🕻              | <b>A</b>            | <b>A</b>                           |

Cuando abrimos "Calificación", la primera fase es "Asignar plantilla", para asignar a todos los alumnos la plantilla correspondiente. Una vez realizado, ya podemos ir poniendo las calificaciones a cada alumno en la fase "Unidades Formativas" según la configuración que tengamos hecha (instrumentos, etc). Por supuesto, lo que evaluamos es la primera evaluación, la que corresponde a la fecha.

| @ 1* Evaluación @             | 2* Evaluación | @ Final @ | Ø 3ª Evaluación   |            |                    |                     |                |             |                                                              |  |  |
|-------------------------------|---------------|-----------|-------------------|------------|--------------------|---------------------|----------------|-------------|--------------------------------------------------------------|--|--|
| Enseñanza                     |               |           | Área/Materia      | Grupo      | Asignar Plantillas | 1º Evaluación       | 22776-2823 - 1 | Coordinador | Equipo Directivo<br>Traspaso calificaciones a<br>PLUMIER XXI |  |  |
|                               | Curso         |           |                   |            |                    | Unidades Formativas | Docente        |             |                                                              |  |  |
| Educación Primaria<br>(LOMCE) | 6*            |           | Ciencias Sociales | OP6A-EP6A1 | S 🗎                | UF1 O               | 0              | <b>_</b>    | -                                                            |  |  |

Cuando hayamos terminado de evaluar a todos los alumnos en sus Unidades Formativas y en sus áreas, el profesor valida su fase, el Coordinador de Tramo hace lo mismo y el Equipo Directivo también.

Las celdas pasan a color verde y entonces se pone operativo "Traspaso calificaciones a Plumier XXI".

Cada vez que pulsemos ese botón, los datos de calificación del área completada, se trasladarán a: Rejilla de Calificaciones en Plumier y web de profesores.

Podemos hacer el traspaso de calificaciones varias veces, conforme vamos validando las distintas áreas.

Las calificaciones desde Anota se pueden trasladar a Plumier XXI, pero no al revés. Las calificaciones puestas en Plumier no se trasladan a Anota.